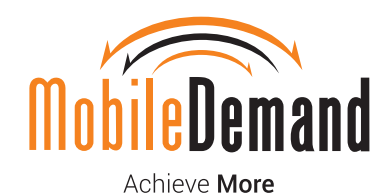

10

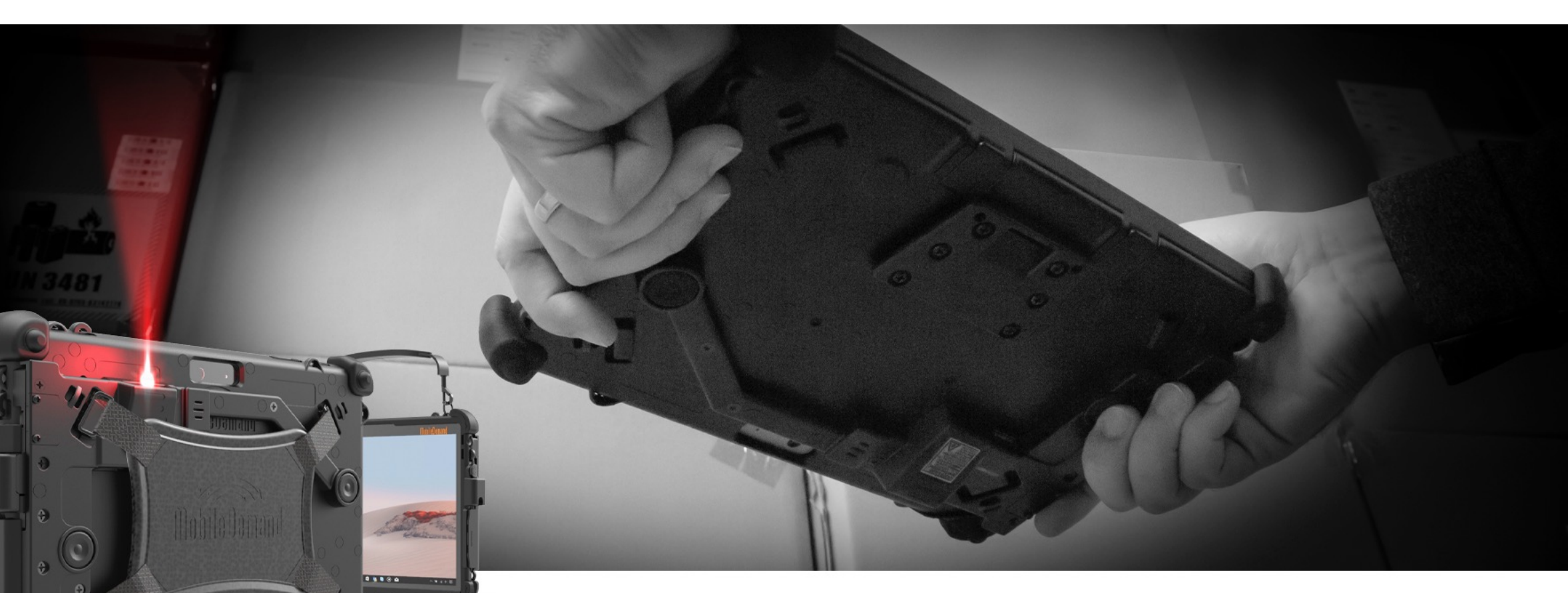

#### Surface Go Scanner Installation

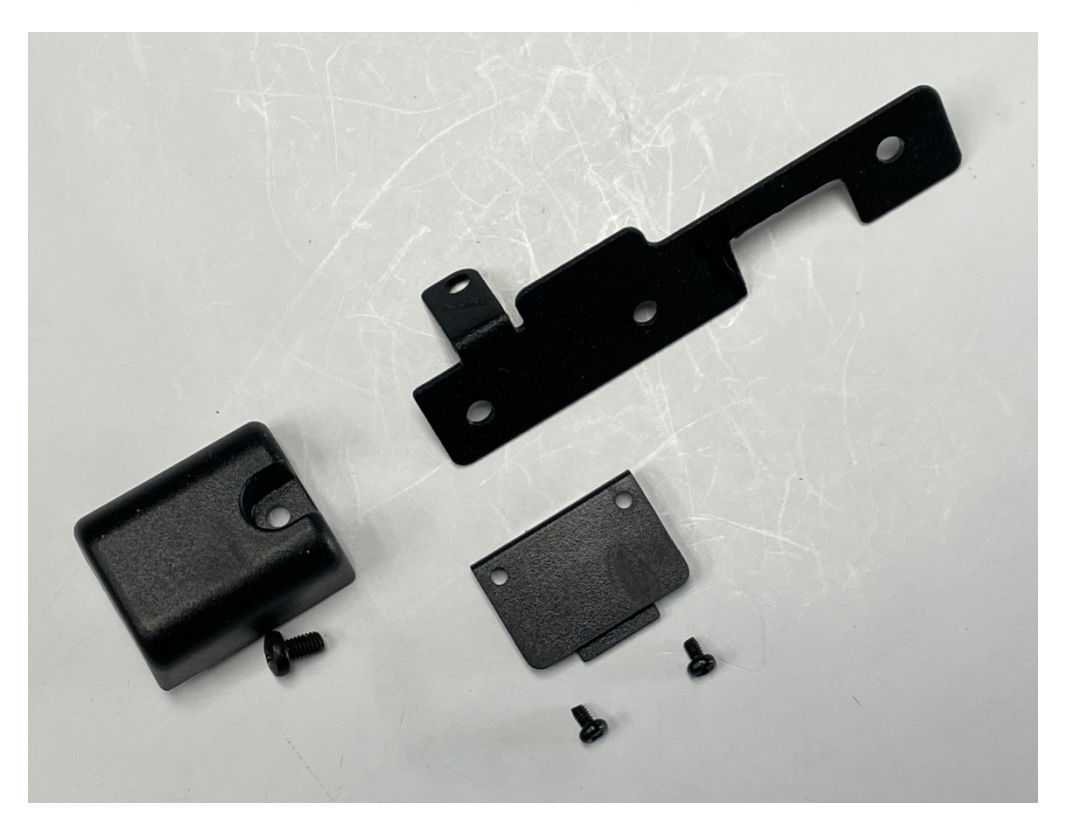

- 1 Shown are the parts included in the Scanner Only Kit SG-SCN-ONLY-KIT-DFS.
- 2 Install Tablet into the Case per instructions included with Case. Make sure the Scanner USB PCB does not extend into Case.

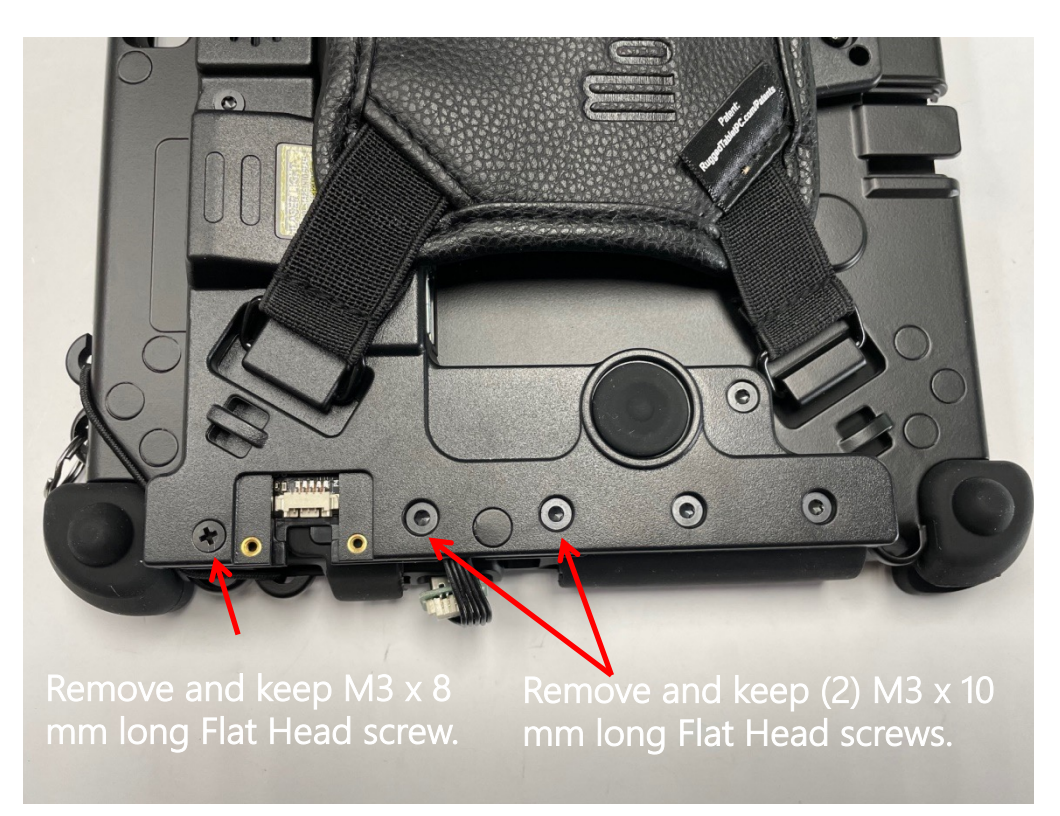

3 - Remove M3 x 8 & (2) M3 x 10 Flat Head screws.

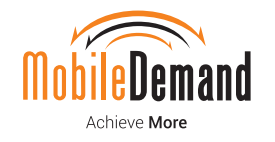

©2021 MobileDemand, LC | All trademarks are property of their respective owners.

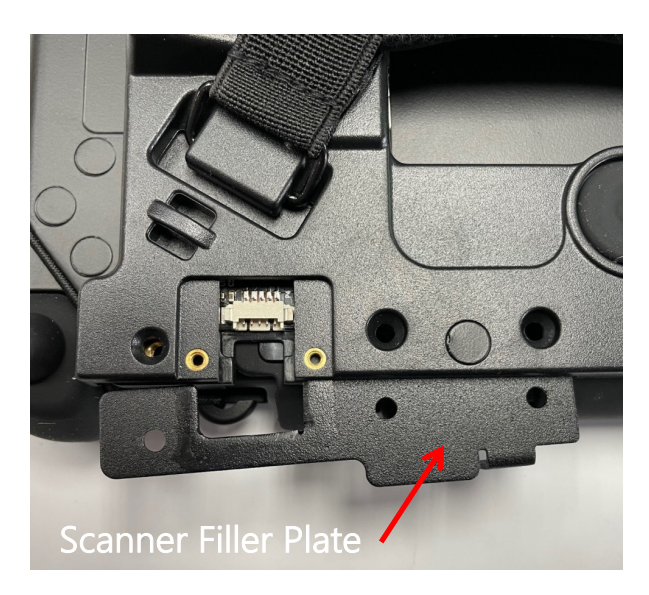

4 - Install the Scanner Filler Plate.

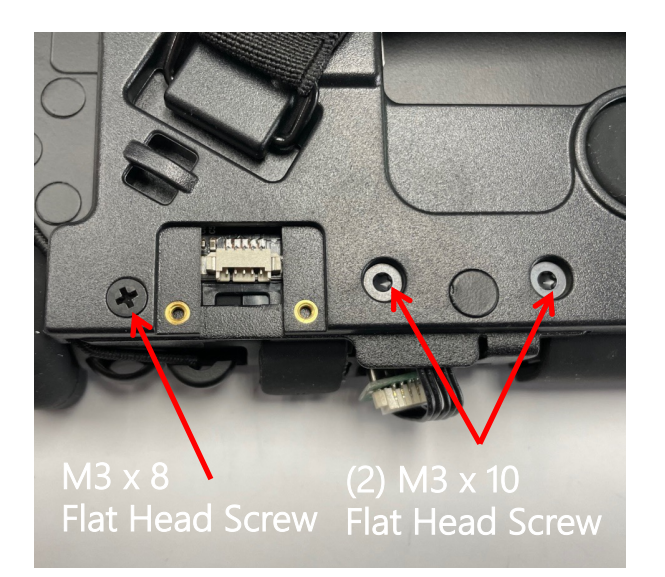

5 - Re-install the M3 x 8 and (2) M3 x 10 Flat Head screws.

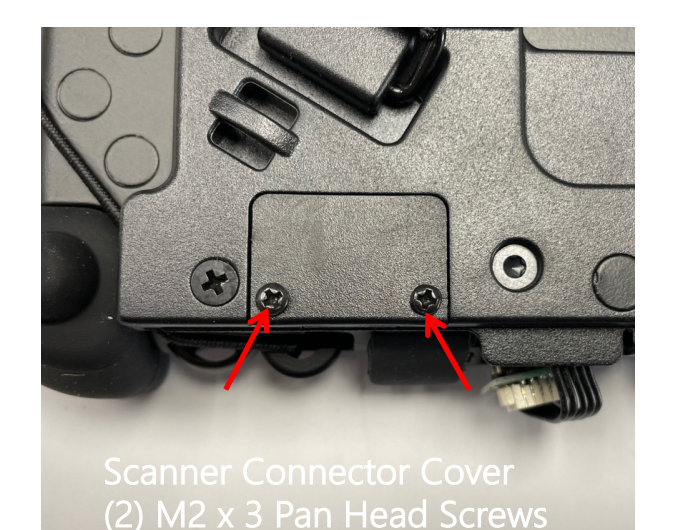

6 - Install the Scanner Connector Cover using (2) M2 x 3 Pan Head screws.

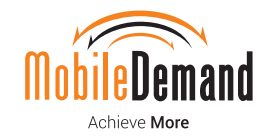

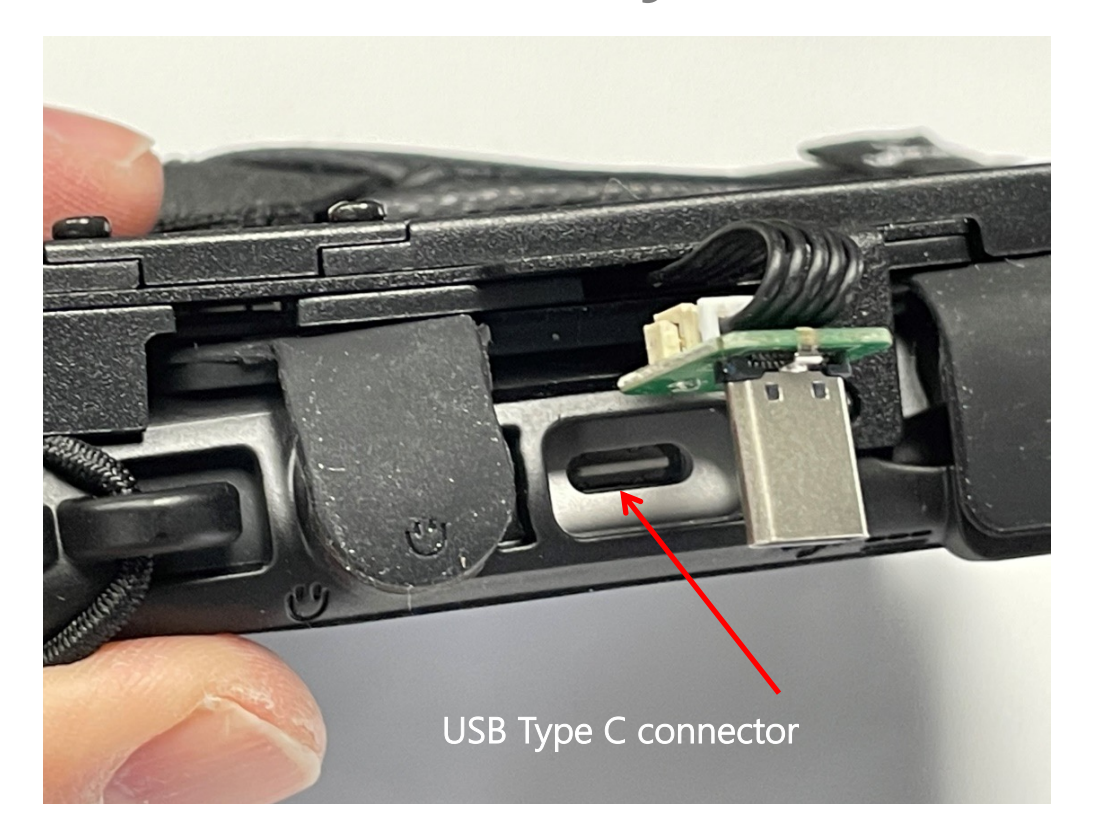

7 - Locate USB Type C connector in tablet.

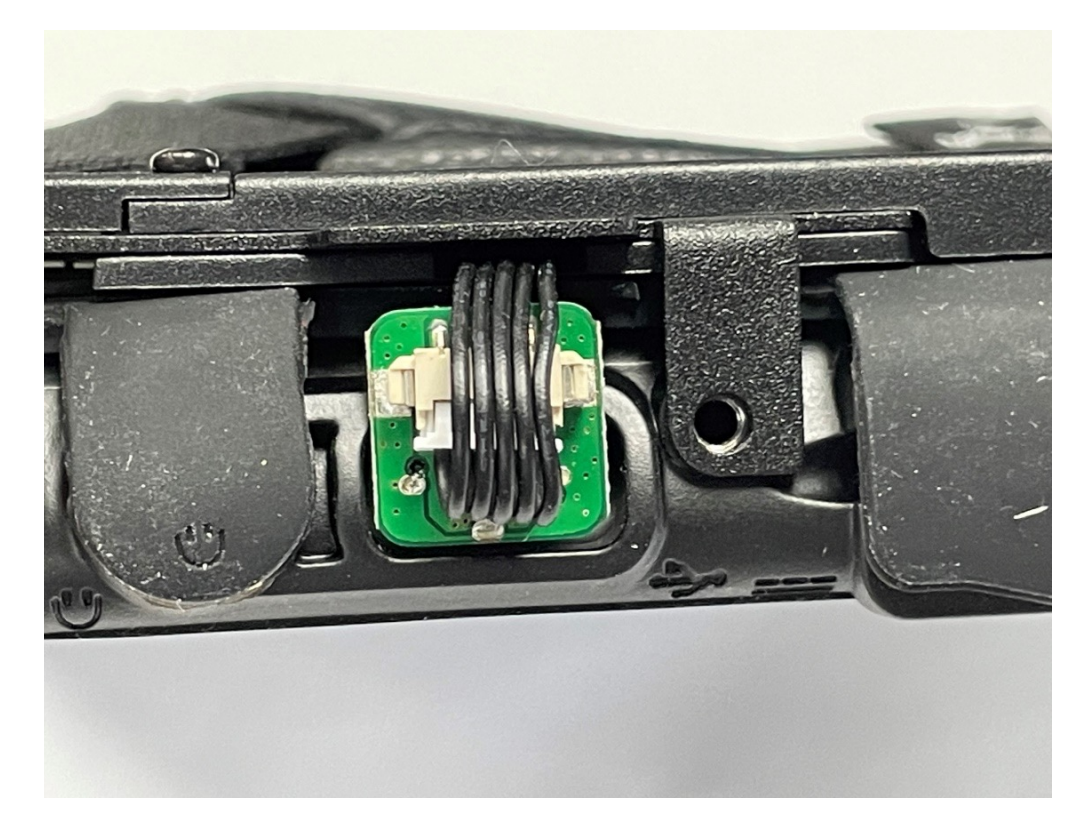

8 - Plug USB Type C PCB into USB Type C connector as shown.

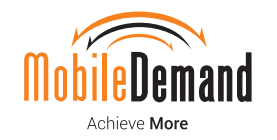

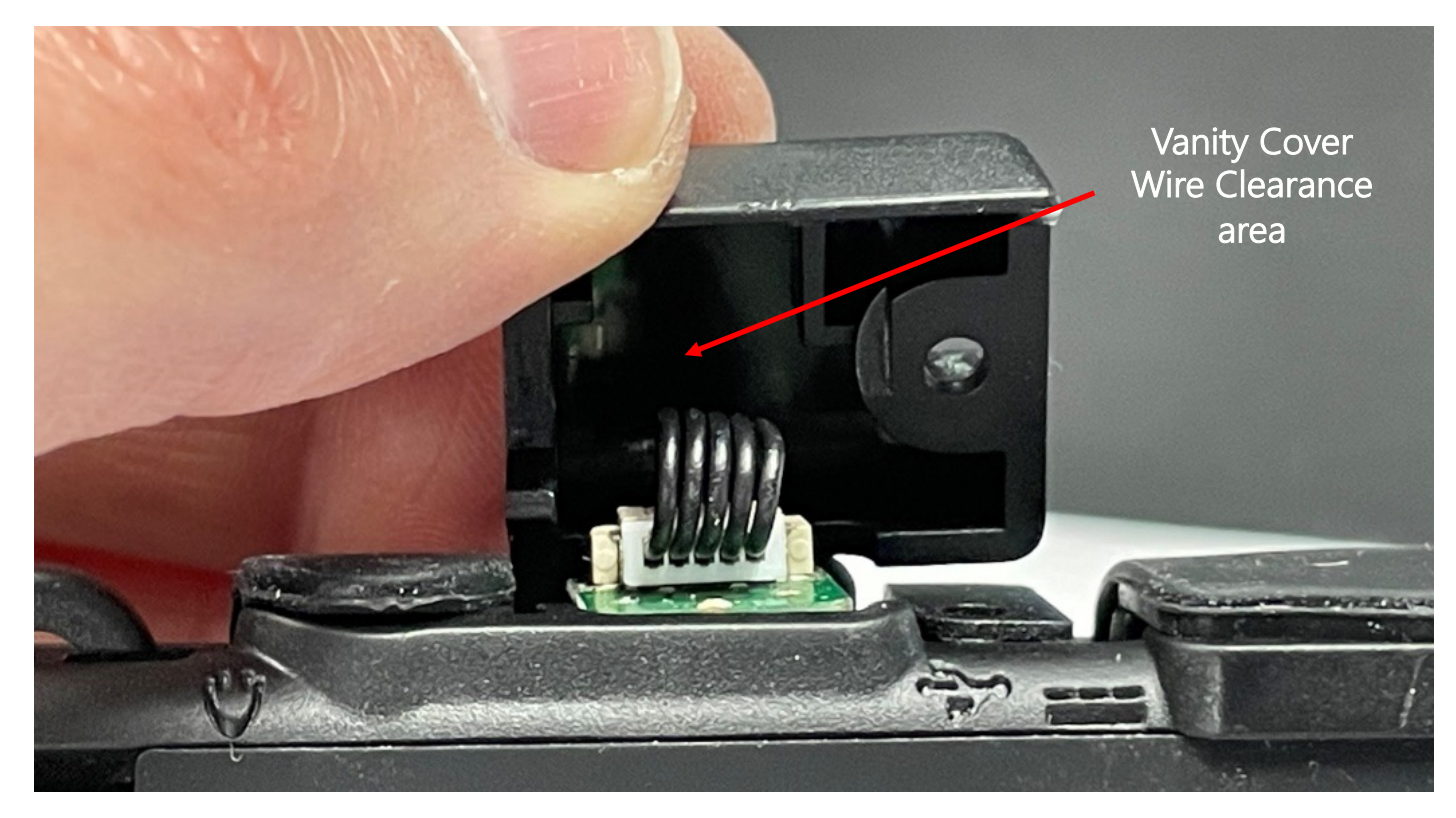

9 - Install Vanity Cover over USB Type C PCB. Ensure wires are aligned in Vanity Cover clearance area so that wires are not pinched.

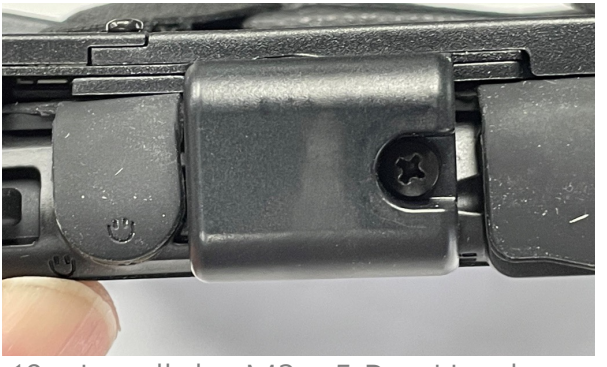

10 - Install the M3 x 5 Pan Head screw.

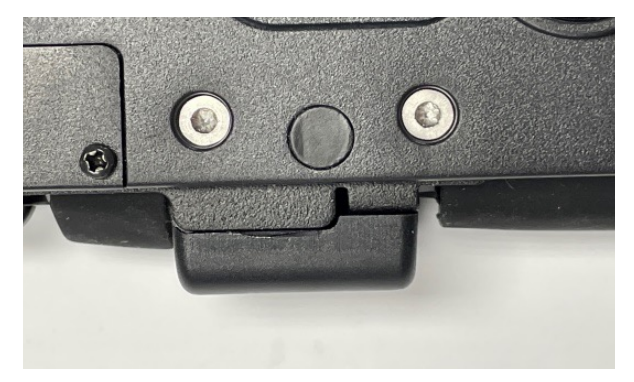

11 - Vanity Cover should look like this when properly installed.

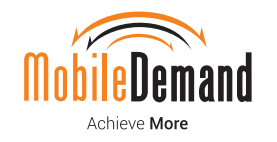